## Instructions to Opt-In for electronic W2 delivery

Step 1: Log in to Employee Self-Service

Step 2: Click on the Payroll box

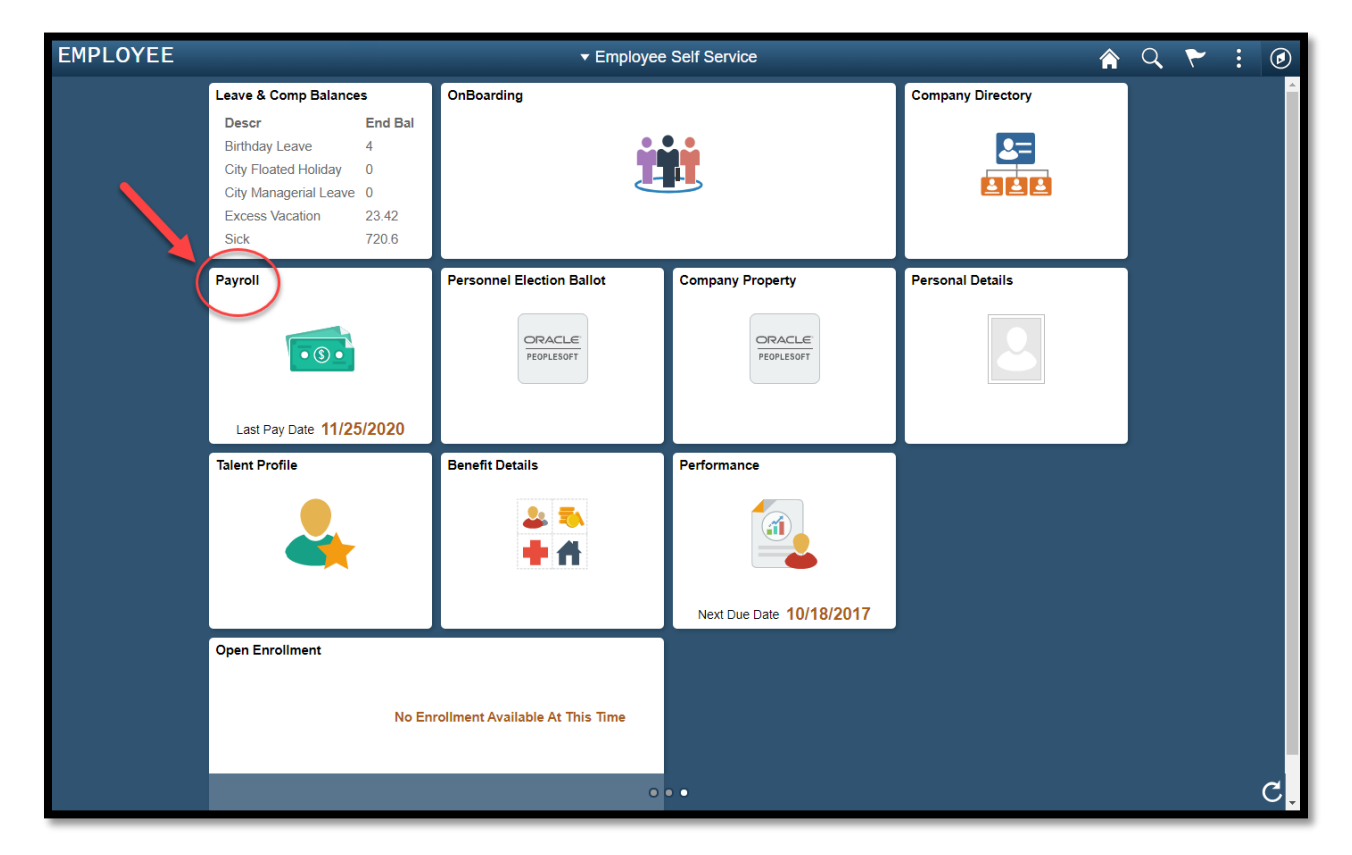

Step 3: Click on the drop-down option on the W-2/W-2c line

| C Employee Self Service |                                |                     | Payroll                    |
|-------------------------|--------------------------------|---------------------|----------------------------|
| 💐 Paychecks             | Paychecks                      | •                   |                            |
| 🔚 W-4 Tax Information   | ₹                              |                     |                            |
|                         | Check Date                     | Company             | Pay Begin Date / Pay End [ |
| 🔤 W-2/W-2c              | 11/25/2020                     | City of Albuquerque | 11/07/2020                 |
|                         |                                |                     | 11/20/2020                 |
| Direct Deposit          | 11/13/2020                     | City of Albuquerque | 10/24/2020                 |
| Voluntary Deductions    |                                |                     | 11/06/2020                 |
|                         | 10/30/2020                     | City of Albuquerque | 10/10/2020                 |
| 😨 Paycheck Modeler      |                                |                     | 10/23/2020                 |
|                         | 10/16/2020                     | City of Albuquerque | 09/26/2020                 |
| New York Pay Inquiry    |                                |                     | 10/09/2020                 |
|                         | 10/02/2020 City of Albuquerque |                     | 09/12/2020                 |
|                         |                                | 09/25/2020          |                            |
|                         | 09/18/2020 City of Albuquerque | 08/29/2020          |                            |
|                         |                                | City of Albuquerque | 09/11/2020                 |
|                         | 09/04/2020                     | City of Albuquerque | 08/15/2020                 |
|                         |                                |                     | 08/28/2020                 |
|                         |                                |                     |                            |
|                         |                                |                     |                            |

## Step 4: Select W-2/W-2c Consent

| C Employee Self Service |            |                     |
|-------------------------|------------|---------------------|
| 💐 Paychecks             | Paychecks  |                     |
| 🔚 W-4 Tax Information   | T          |                     |
|                         | Check Date | Company             |
| W-2/W-2c                | 11/25/2020 | City of Albuquerque |
| View W-2/W-2C Forms     |            |                     |
| W-2/W-2c Consent        | 11/13/2020 | City of Albuquerque |
| 😰 Direct Deposit        | 10/30/2020 | City of Albuquerque |
| Soluntary Deductions    | 10/16/2020 | City of Albuquerque |
| 📮 Paycheck Modeler      | 10/02/2020 | City of Albuquerque |
| 💐 3rd Party Pay Inquiry | 09/18/2020 | City of Albuquerque |
|                         | 09/04/2020 | City of Albuquerque |

Step 5: Click in the box to consent

| C Employee Self Service    | Payroll                                                 |
|----------------------------|---------------------------------------------------------|
| Raychecks                  | W-2/W-2c Consent                                        |
| W-4 Tax Information        |                                                         |
| w2 W-2/W-2c                |                                                         |
| View W-2/W-2c Forms        | □ I consent to receive W-2 or W-2c forms electronically |
| W-2/W-2c Consent           |                                                         |
| 😰 Direct Deposit           | Submit                                                  |
| Voluntary Deductions       |                                                         |
| 🔽 Paycheck Modeler         |                                                         |
| ব্বি 3rd Party Pay Inquiry |                                                         |
|                            |                                                         |

Step 6: Press the Submit button.

You have completed the consent process. Thank you.